## LB≡BW

# SFirm -Installing the Finance cockpit

## Please perform the following steps:

- 1. To use the Finance cockpit app, you need the ENTERPRISE SFirm package. Please contact your payment transaction adviser.
- 2. Download the "LBBW Finanzcockpit für Unternehmenskunden" app in the app store of your mobile device.
- 3. Click on Stammdaten in your SFirm.

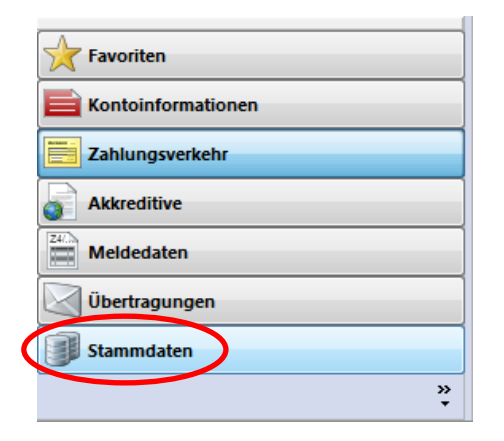

4. Click on Finanzcockpit.

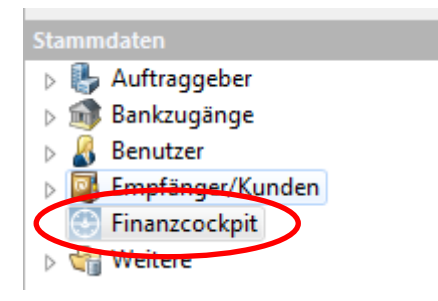

5. Click on Neu at the top.

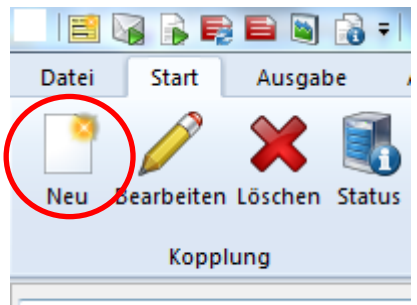

Ordner-/Kontonamen suchen

6. Enter a name for linking and click on Weiter.

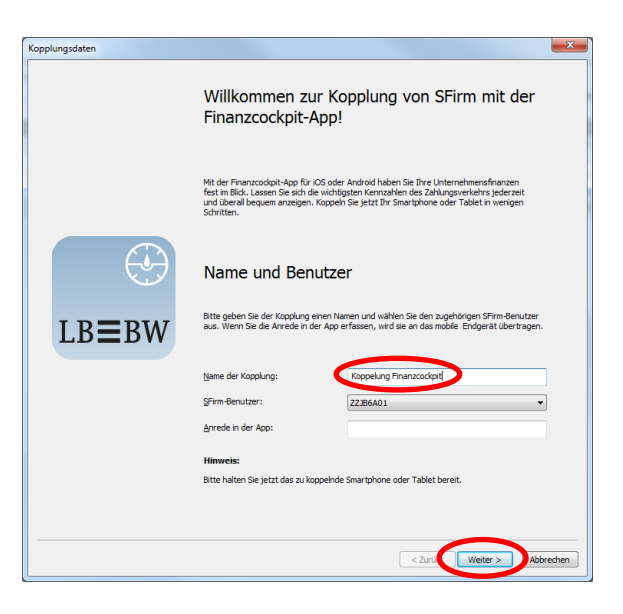

A window with a QR code will then appear.

- 7. Start the Finance cockpit app and set a password.
- 8. Click on "Weiter zum QR Code".
- 9. Scan in the QR code shown in your SFirm.

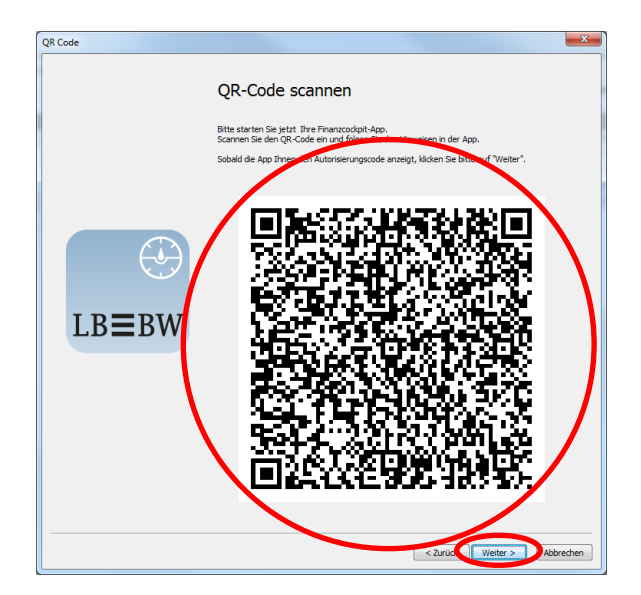

 A sequence of numbers will then be shown in the Finance cockpit app. Enter this in SFirm and click on Weiter.

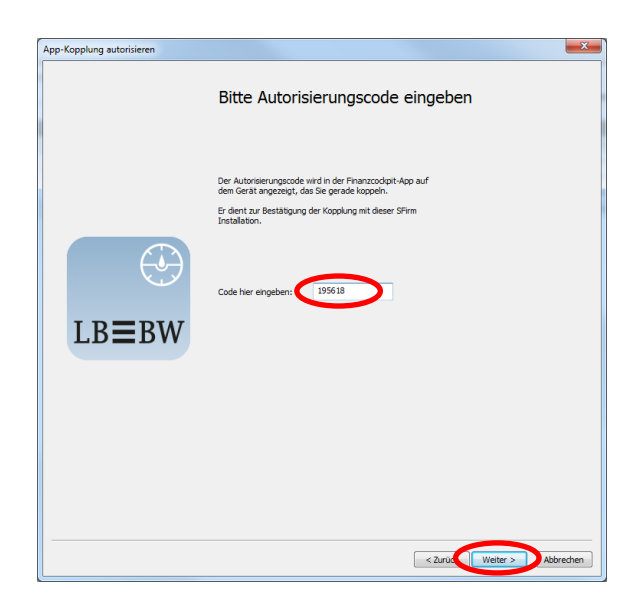

#### **11.** Click on Weiter in SFirm.

| onfiguration der Transfers | ×                                                                                                    | J |
|----------------------------|----------------------------------------------------------------------------------------------------|---|
|                            | Datenkonfiguration                                                                                                    |   |
|                            | Folgende Einstellungen sind derzeit gespeichert. Über "Anpassen" können Sie diese ändern.                                                                                                    |   |
|                            | Aktuelle Einstellungen                                                                                                    |   |
| ٢                          | Gesantsaldo - Alle berechtigten Konten Salderenthiutkung - Wochenweise für 365 Tage - Tagesendad von Trellag - Alle berechtigten Konten - Monatsweise für 365 Tage - Alle berechtigten Konten                                                                                       |   |
| LB≣BW                      | Ausgewählte Linsätze<br>- Die letzten 50 Linsätze pro Konto<br>- Alle berechtigten Konten                                                                                                    |   |
|                            | Offere Aufträge<br>- Zahurgszusgänge: er fasste Überweisungen (fällg bis heute), gesendete Überweisungen<br>(Auffrung ab heute)<br>- Zahurgsengänge: er fasste Lastschriften (Ausführung bis heute), gesendete<br>Lastschriften (Aufführung ab heute)<br>- Alle berechtigten Konten |   |
|                            | Daten an Finanzoodipt senden<br>- Mo - Fr 8:00, 13:00, 16:00 Uhr                                                                                                    |   |
| Anpassen                   | < Zuruk Weiter > Abbrechen                                                                                                    |   |

### **12.** Click on Fertigstellen.

| App-Kopplungspaket erstellen |                                                                                                    | ×         |
|------------------------------|----------------------------------------------------------------------------------------------------|-----------|
|                              | Glückwunsch! Ihr Finanzcockpit<br>ist in Kürze bereit.                                                                                                    |           |
| $\odot$                      | SPirm stellt run erstmalig die Daten zusammen, die in Kürze in Ihren<br>Franzoschaft zu erken sein verden.<br>Falls die die Konfiguration ändern möchten, ist das jederzeit in den<br>SPirm Stammdaten über den Purkt Thanzoschaft für Ihr geloppeltes<br>Gerät möglich. |           |
| LB≣BW                        | Viel Spaß und Erfolg mit Ihrem neuen Finanzüberblick im Finanzcodipit.                                                                                                    |           |
|                              |                                                                                                    |           |
|                              |                                                                                                    |           |
|                              |                                                                                                    |           |
|                              |                                                                                                    |           |
|                              | Fertigstellen                                                                                                    | Abbrechen |

**13.** Follow the further steps in the Finance cockpit app.

### FINISHED.